## APLUS 家長使用指南

14 Feb 2023

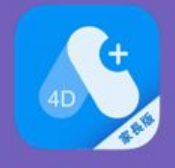

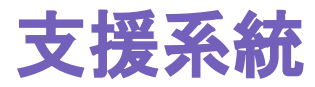

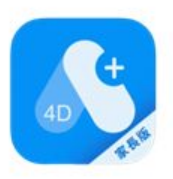

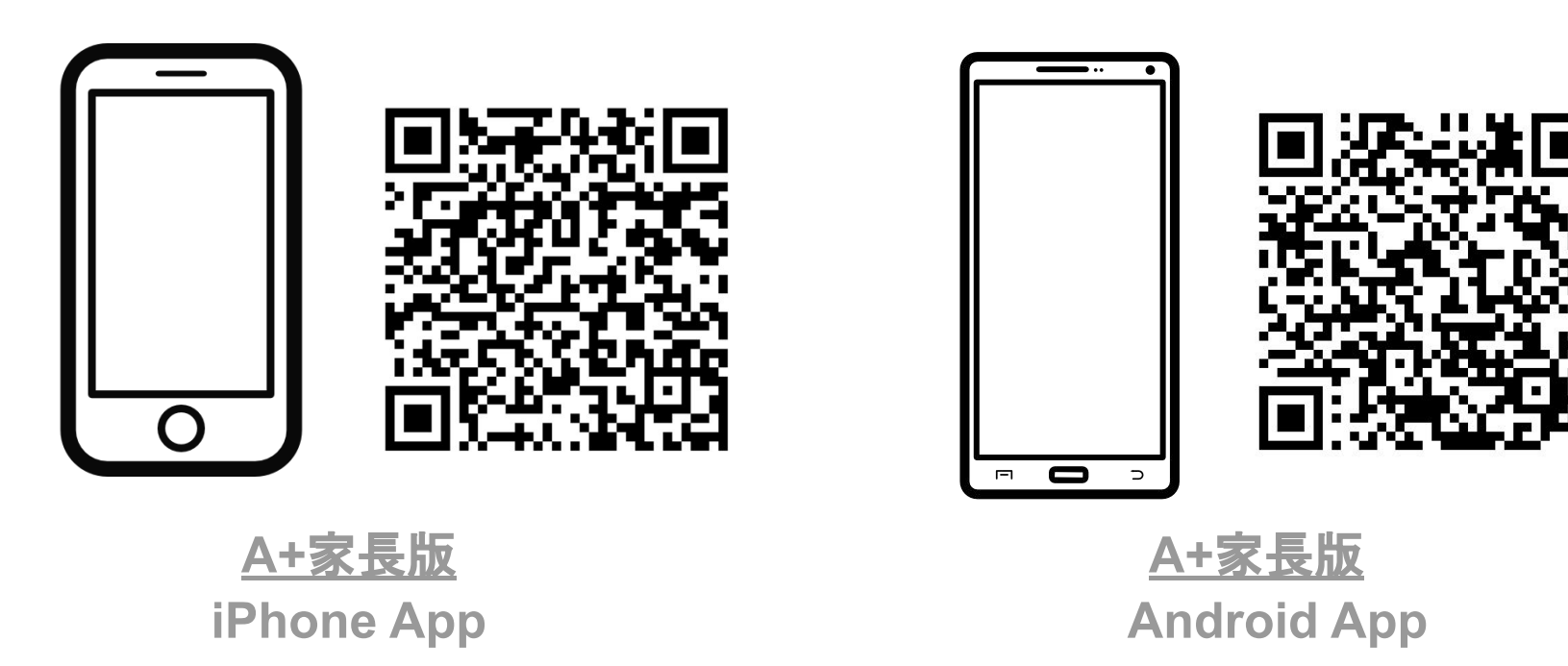

<u>https://apps.apple.com/hk/app/a-家長版/id1604302409</u> App Store https://play.google.com/store/apps/details?id=com.

pl.aplusparent Google Play Store

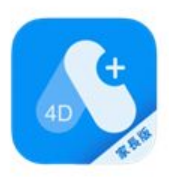

目錄

- 1. 如何註冊帳號?
- 3. 如何查看孩子的功課?
- 4. 如何查看孩子的成績?
- 5. 如何查看消息?

# 1. 如何註冊帳號?

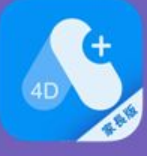

### 1. 註冊家長帳號

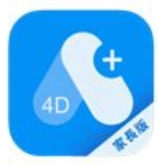

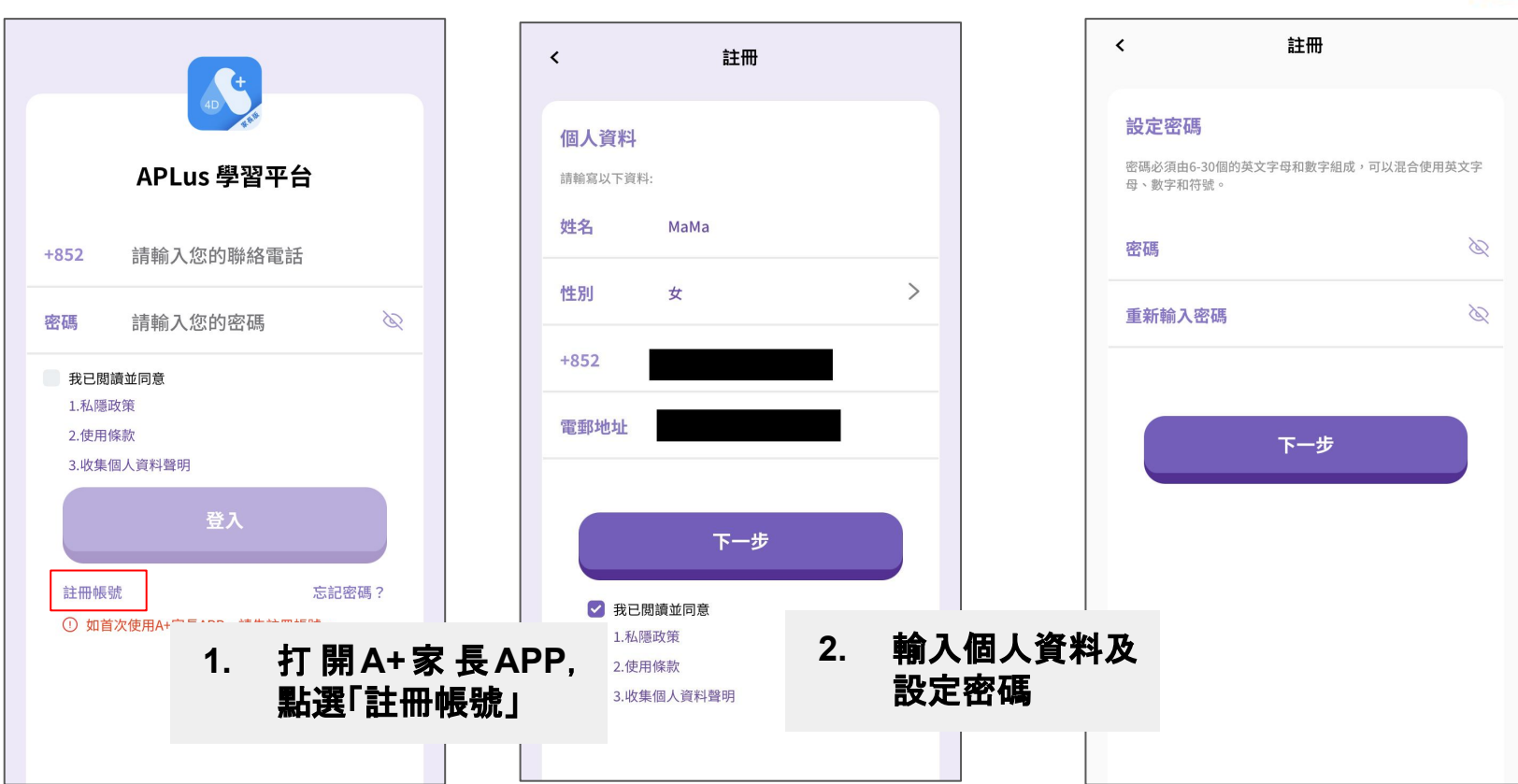

### 1. 註冊家長帳號

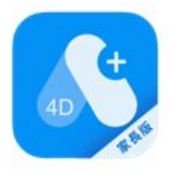

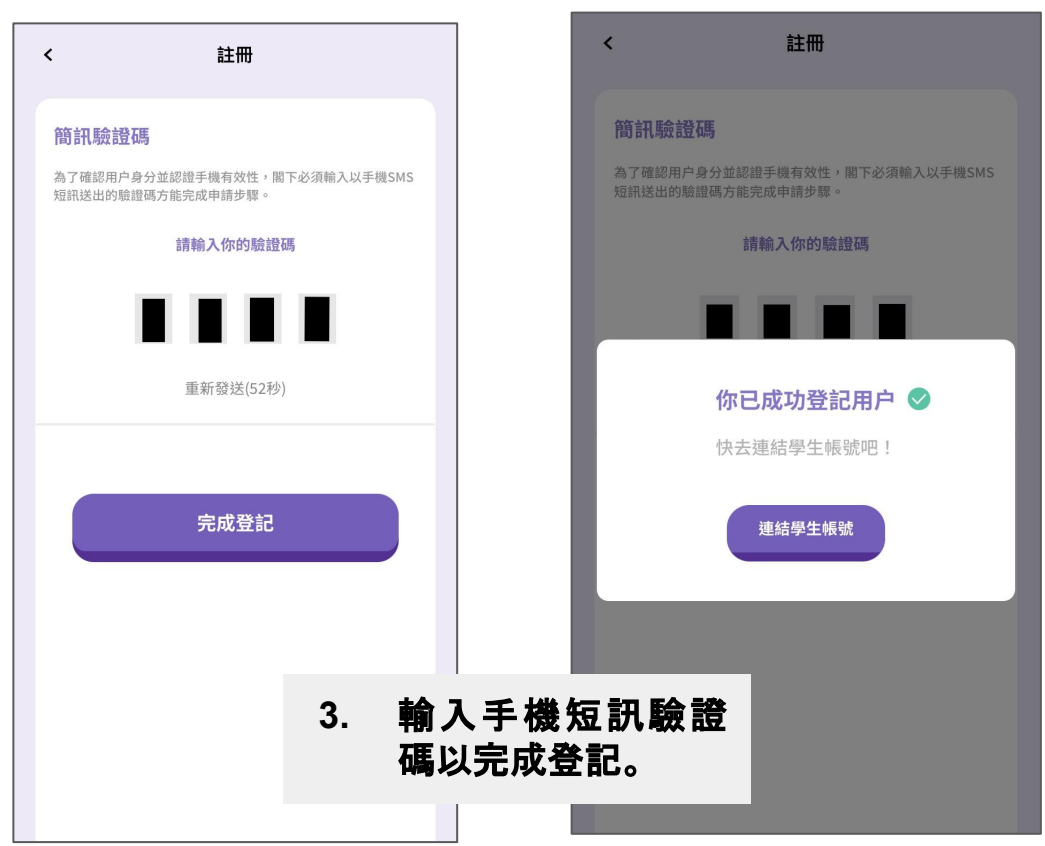

# 2. 如何綁定孩子的帳號?

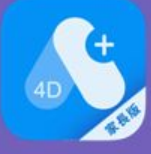

|        |                     |     |       | [             |                                   |                |         |
|--------|---------------------|-----|-------|---------------|-----------------------------------|----------------|---------|
| <      | 我的孩子                | 添加  |       | 個人中心          | ٥                                 | 8              |         |
|        |                     |     |       | Emily         | >                                 | 你還沒有綁          | 定你孩子的賬號 |
|        | 你還沒有綁定你孩子的賬號        |     |       | ⊙ 我的孩子        | >                                 | ź              | 湖定      |
|        |                     |     |       | ■ 市場信息        | >                                 |                |         |
|        |                     |     |       | ♀ 系統更新        | >                                 |                |         |
|        |                     |     |       | ✿ 更改密碼        | >                                 |                |         |
|        |                     |     | 或     | <b>培</b> 登出   | >                                 |                |         |
|        |                     |     |       | <b>じ</b> 註銷賬號 | >                                 |                |         |
|        |                     |     |       |               |                                   |                |         |
|        |                     |     |       |               |                                   |                |         |
| 亿<br>「 | Σ置一 : 打開 A⊣<br>去綁定」 | +家長 | EAPP, | 位于            | ☆置二:右下角「 <sup>↓</sup><br>子」>「去耕定」 | └<br>個人中心」>「我的 | 内孩      |
|        |                     |     |       | <u>ଲ</u> ଲ    | Ф <sup>-</sup> <b>-</b>           |                | <i></i> |

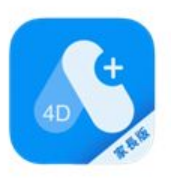

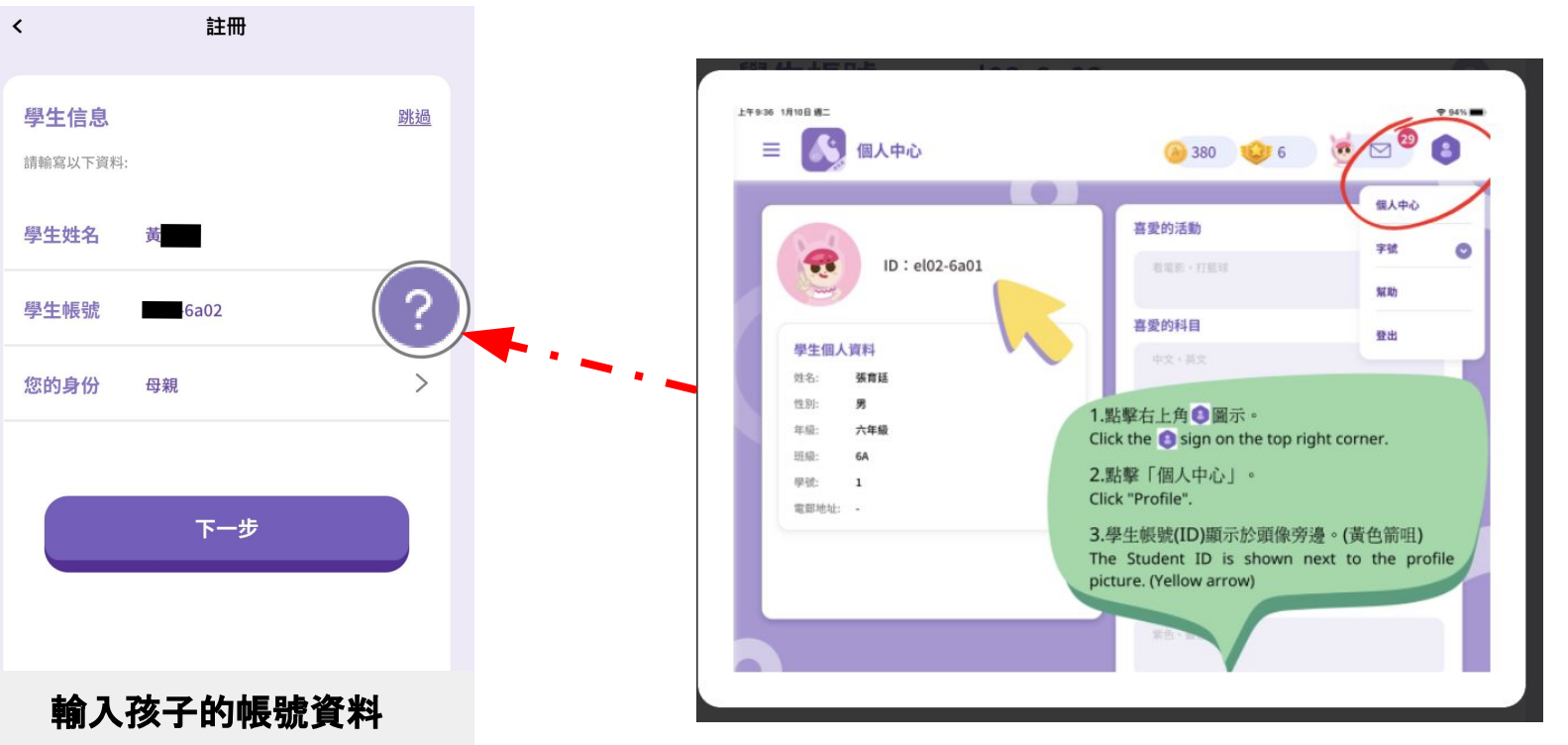

### 2. 綁定孩子的帳號

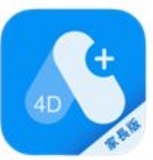

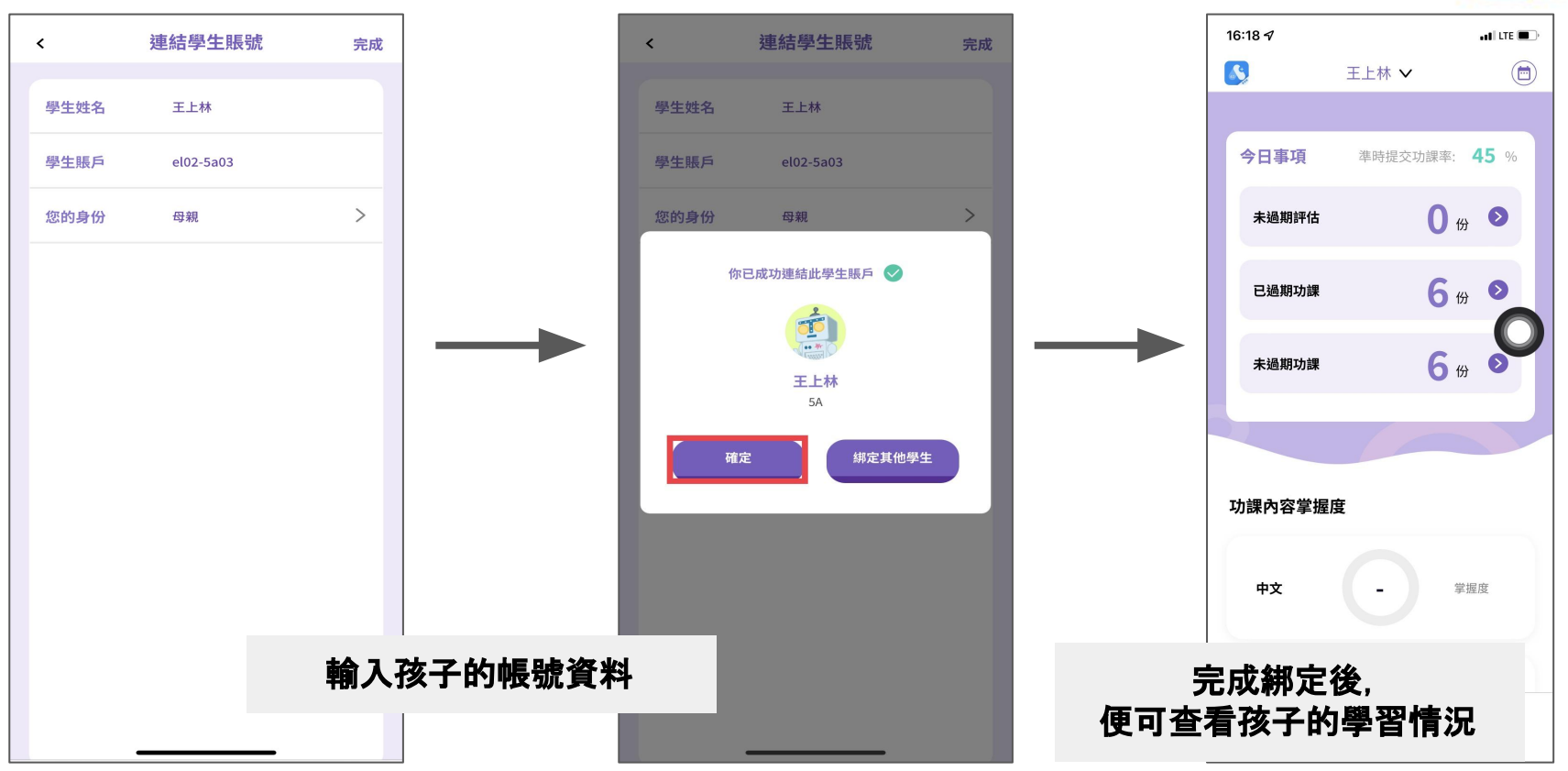

## 2. 綁定多於一位孩子的帳號

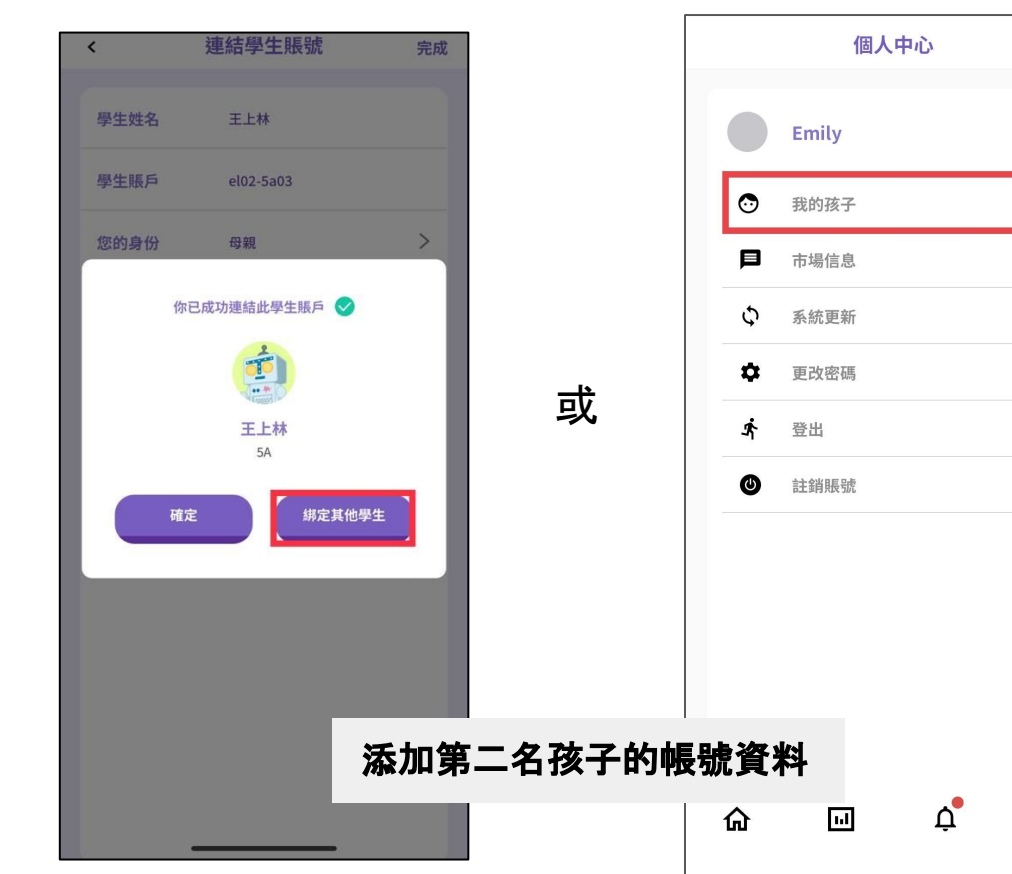

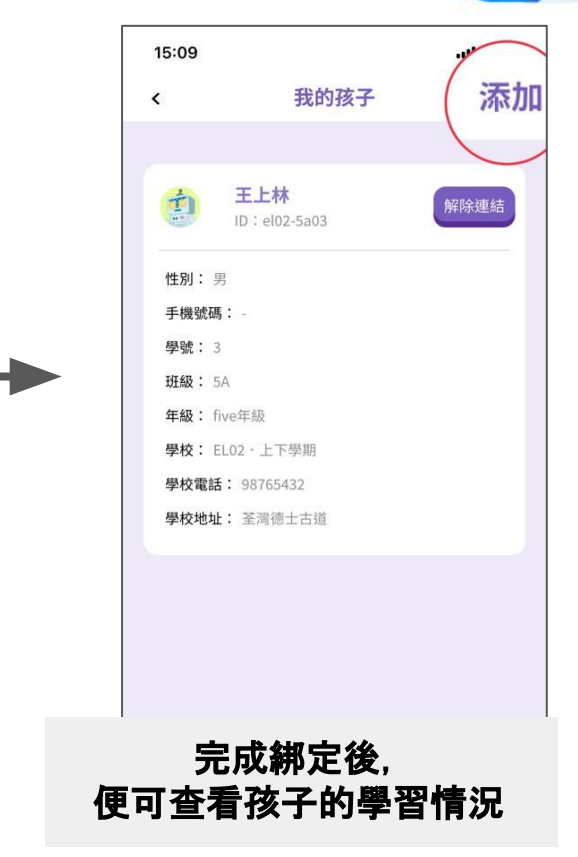

>

>

>

>

>

>

>

:

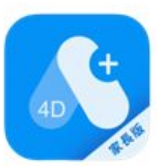

#### 2. 綁定孩子的帳號 >查看我的孩子

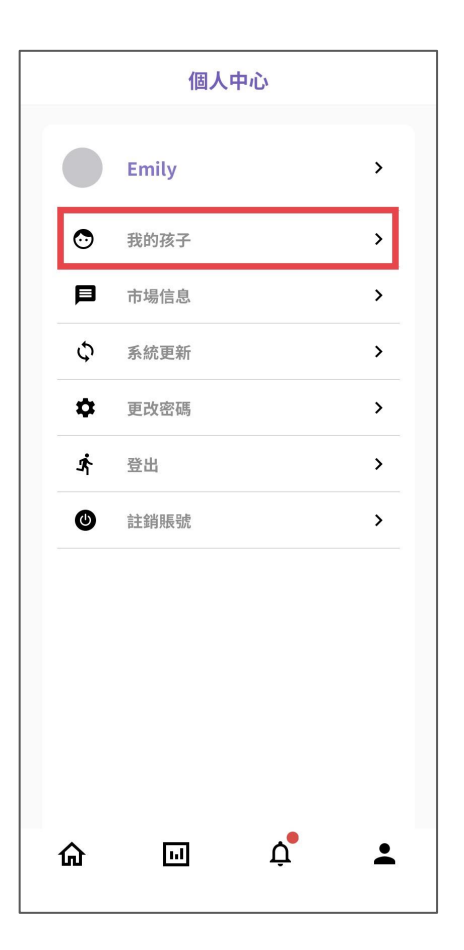

|               | 我的孩子                      | 添加   |
|---------------|---------------------------|------|
| <b>(*)</b>    | <b>氰家銘</b><br>D:el02-1b03 | 解除連結 |
| 性別: 女         |                           |      |
| 手機號碼:         | 21                        |      |
| 學號: 3         |                           |      |
| 班級: 1B        |                           |      |
| <b>年級:</b> 一年 | 級                         |      |
| 學校: EL02      | 2.上下學期                    |      |
| 學校電話:         | 98765432                  |      |
| 學校地址:         | 荃灣德士古道                    |      |
|               |                           |      |
|               | <b>E上林</b><br>D:el02-5a03 | 解除連結 |
| 性別: 男         |                           |      |
| 手機號碼:         |                           |      |
| 學號: 3         |                           |      |
| <b>班級:</b> 5A |                           |      |
| <b>年級:</b> 五年 | 級                         |      |
| 學校: EL02      | 2.上下學期                    |      |
| 學校雷話:         | 98765432                  |      |

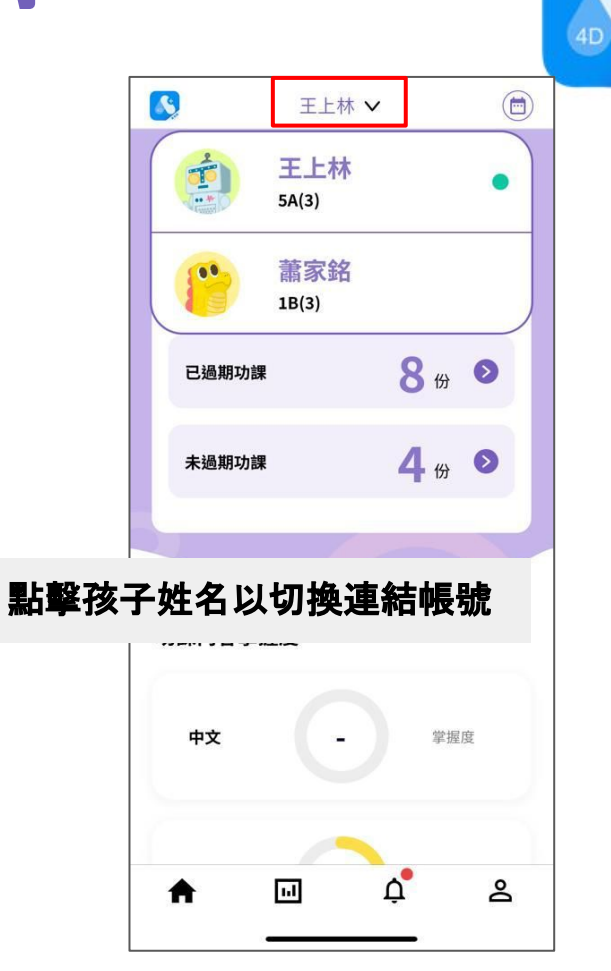

## 3. 如何查看孩子的功課?

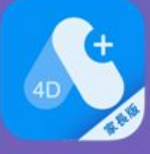

#### 3. 查看孩子的功課

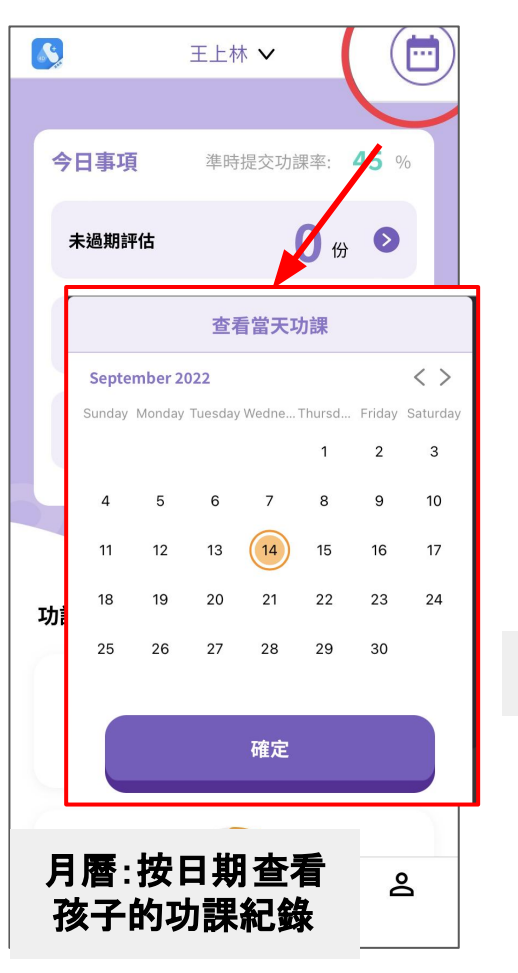

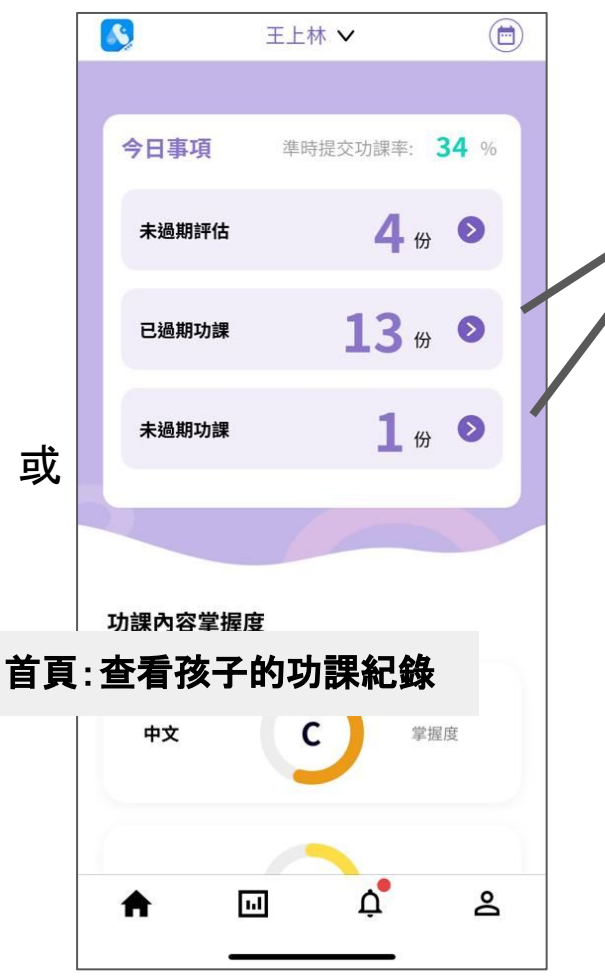

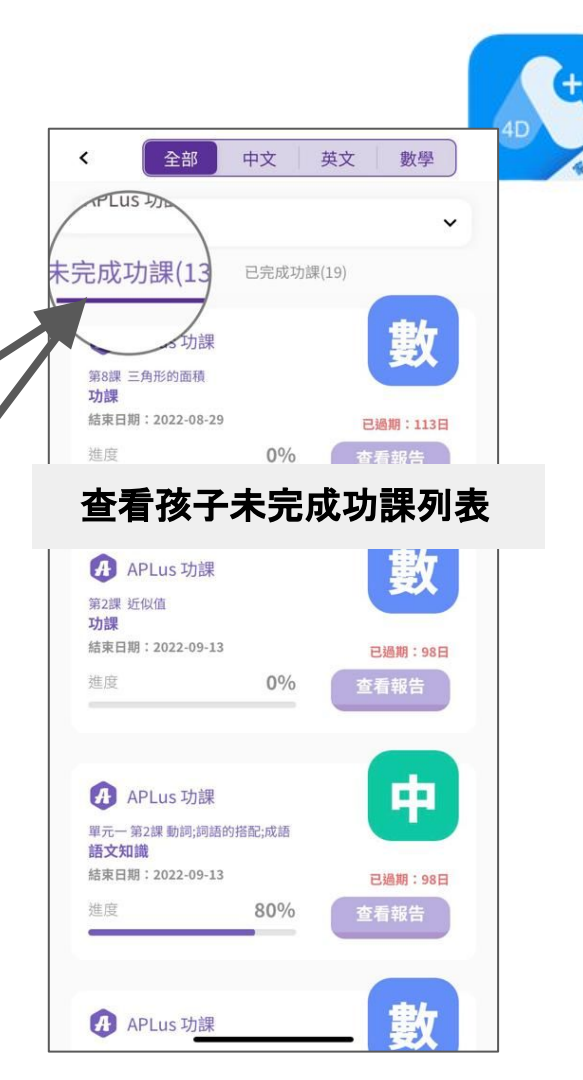

### 3. 查看孩子的功課及評估

| APLus 功課                     |          | ~        |
|------------------------------|----------|----------|
| APLus 功課                     |          |          |
| eExercise 功課                 |          |          |
| 第8課 二角形的面積<br>1470           |          |          |
| 结束日期:2022-08-29              |          | 已過期:113日 |
| 進度                           | 0%       | 查看報告     |
|                              |          |          |
| 本手攻ス                         | 不同制      | 后刑的功     |
|                              | ~  ~ +)7 | 現土山の川    |
| 第2課 近似值                      |          |          |
| <b>切課</b><br>詰束日期:2022-09-13 |          | 已過期:98日  |
| 進度                           | 0%       | 查看報告     |
|                              |          |          |
|                              |          |          |
| A APLus 功課                   |          | 中        |
| 單元一 第2課 動詞;詞語的<br>語文知識       | 搭配;成語    |          |
| (主口() 1 2022 00 12           |          | 已過期:98日  |
| 信宋日期,2022-09-13              | 10000    | 大王却件     |
| 進度<br>進度                     | 80%      | 宣有報告     |

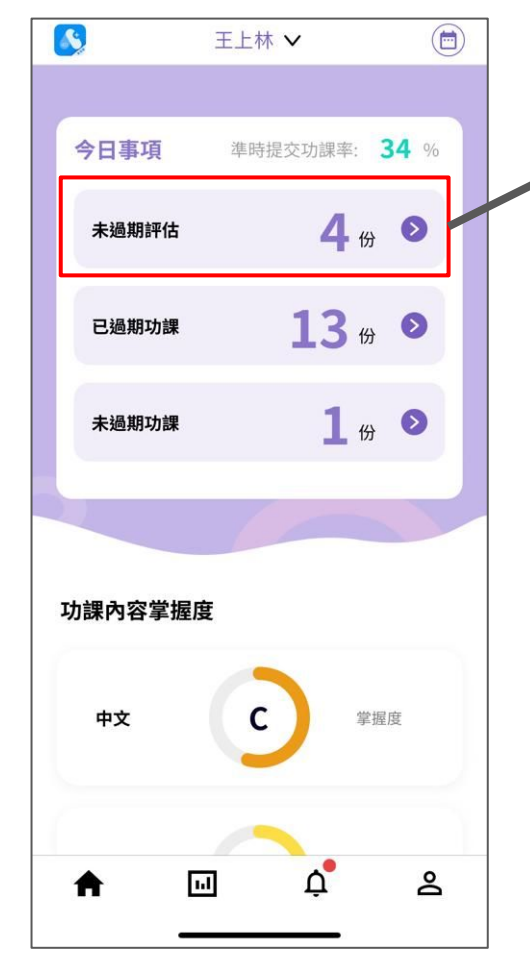

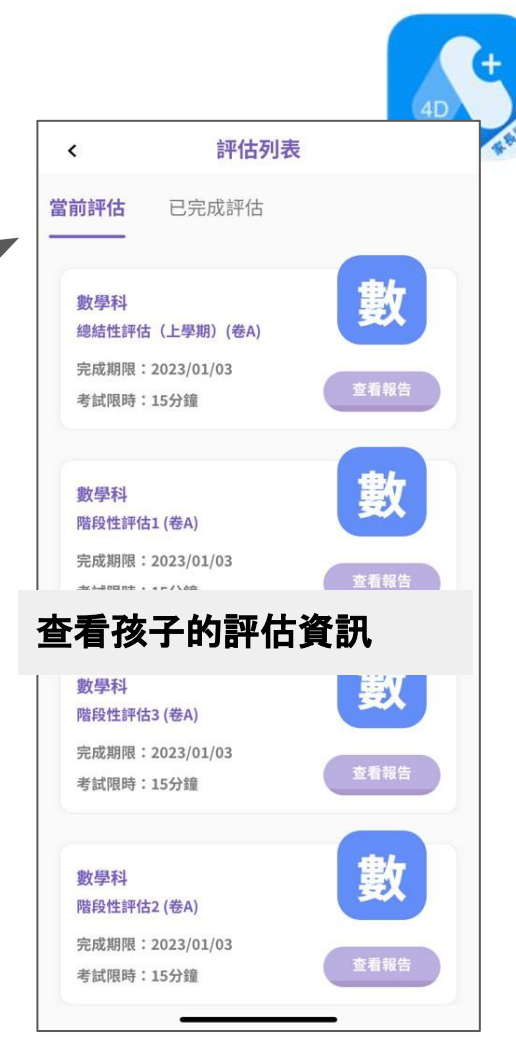

## 4. 如何查看孩子的成績?

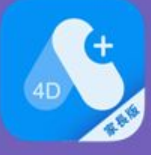

#### 4. 查看孩子的成績

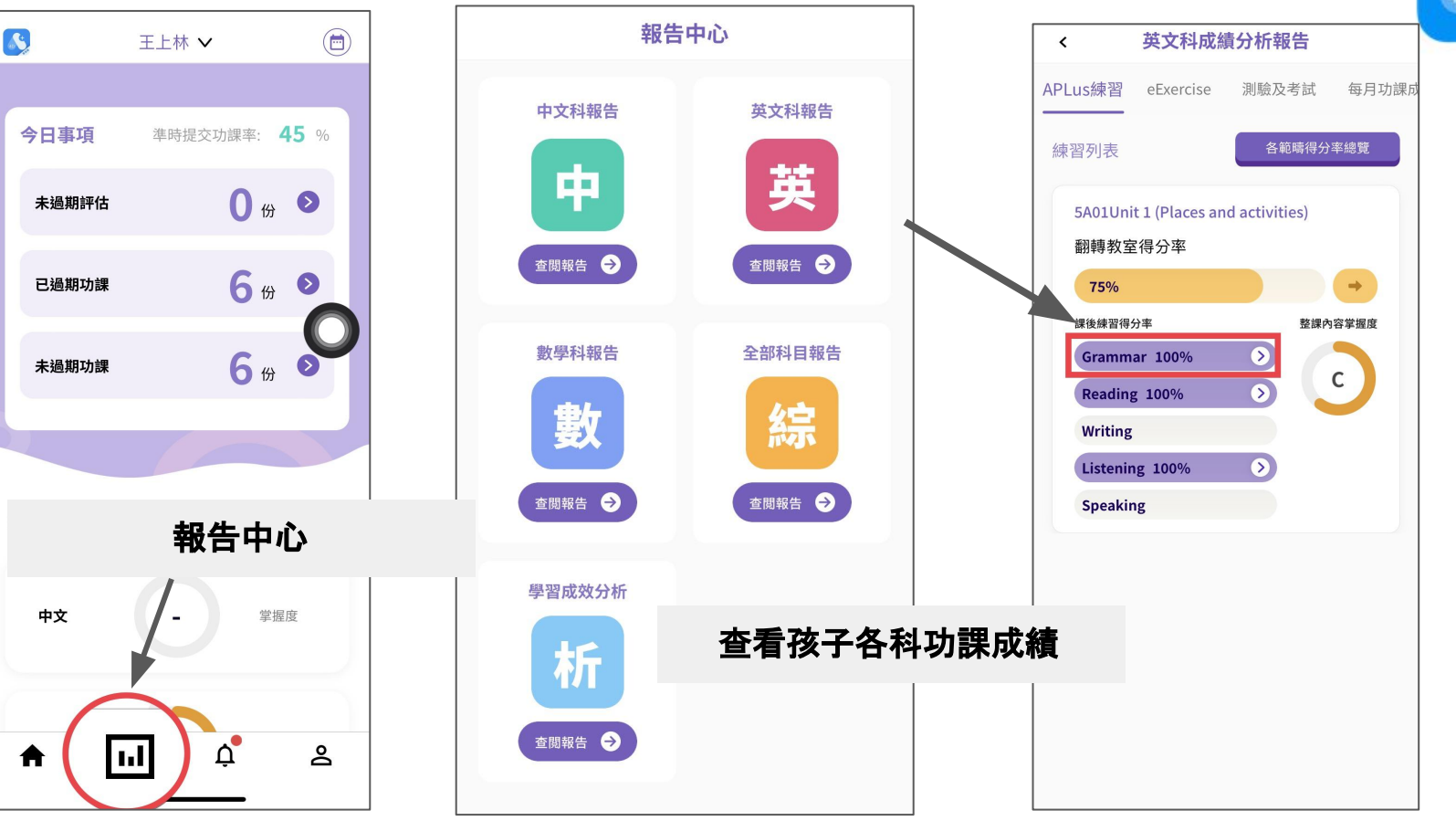

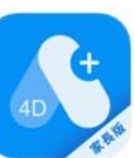

#### 4. 查看孩子的成績

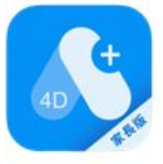

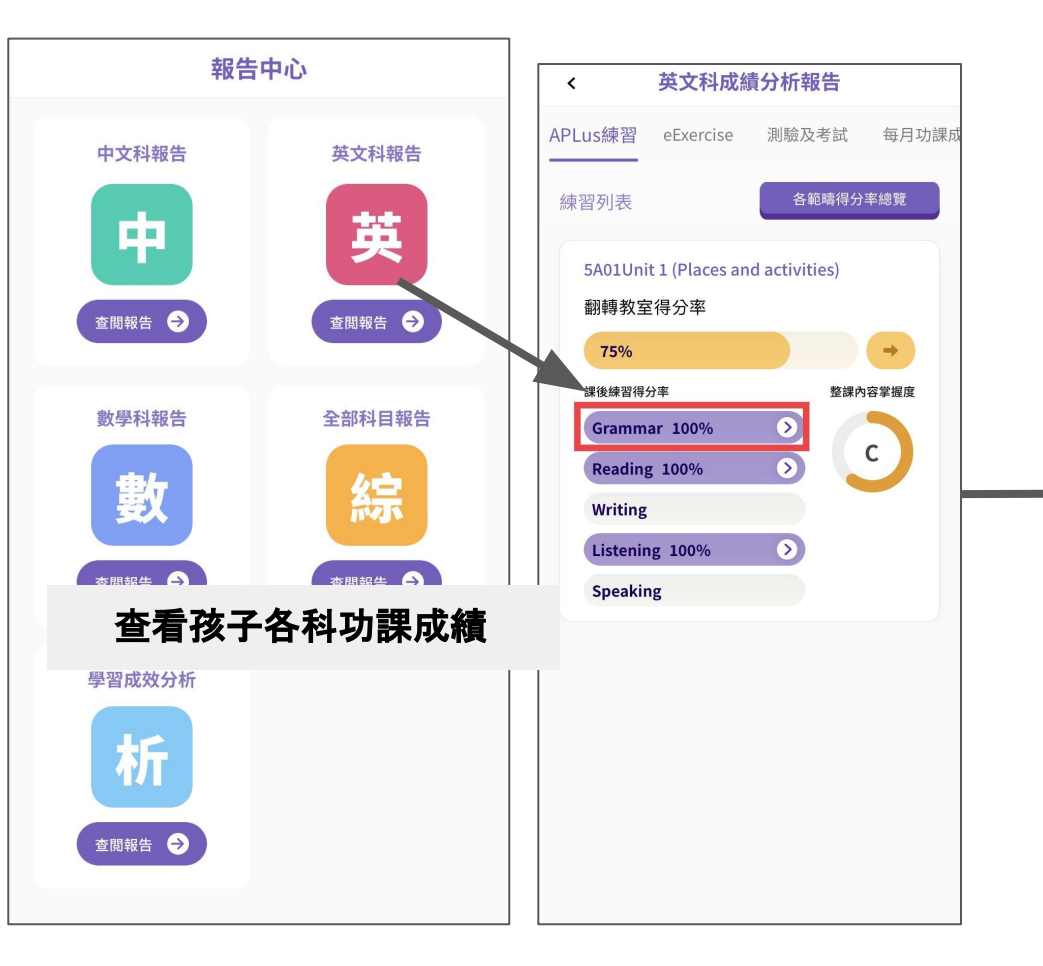

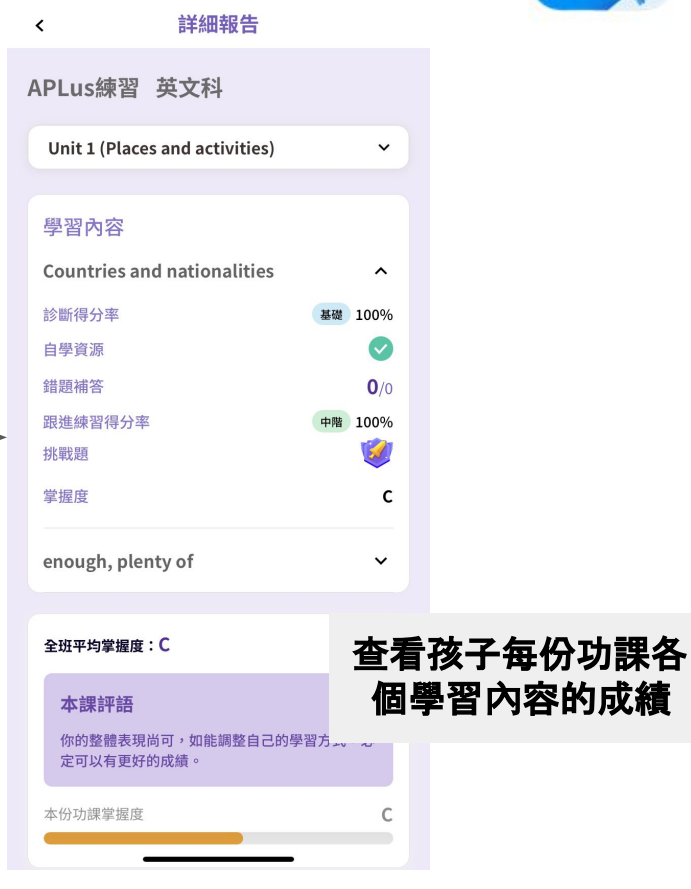

#### 4. 查看孩子的成績

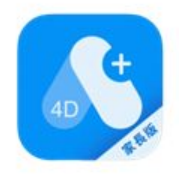

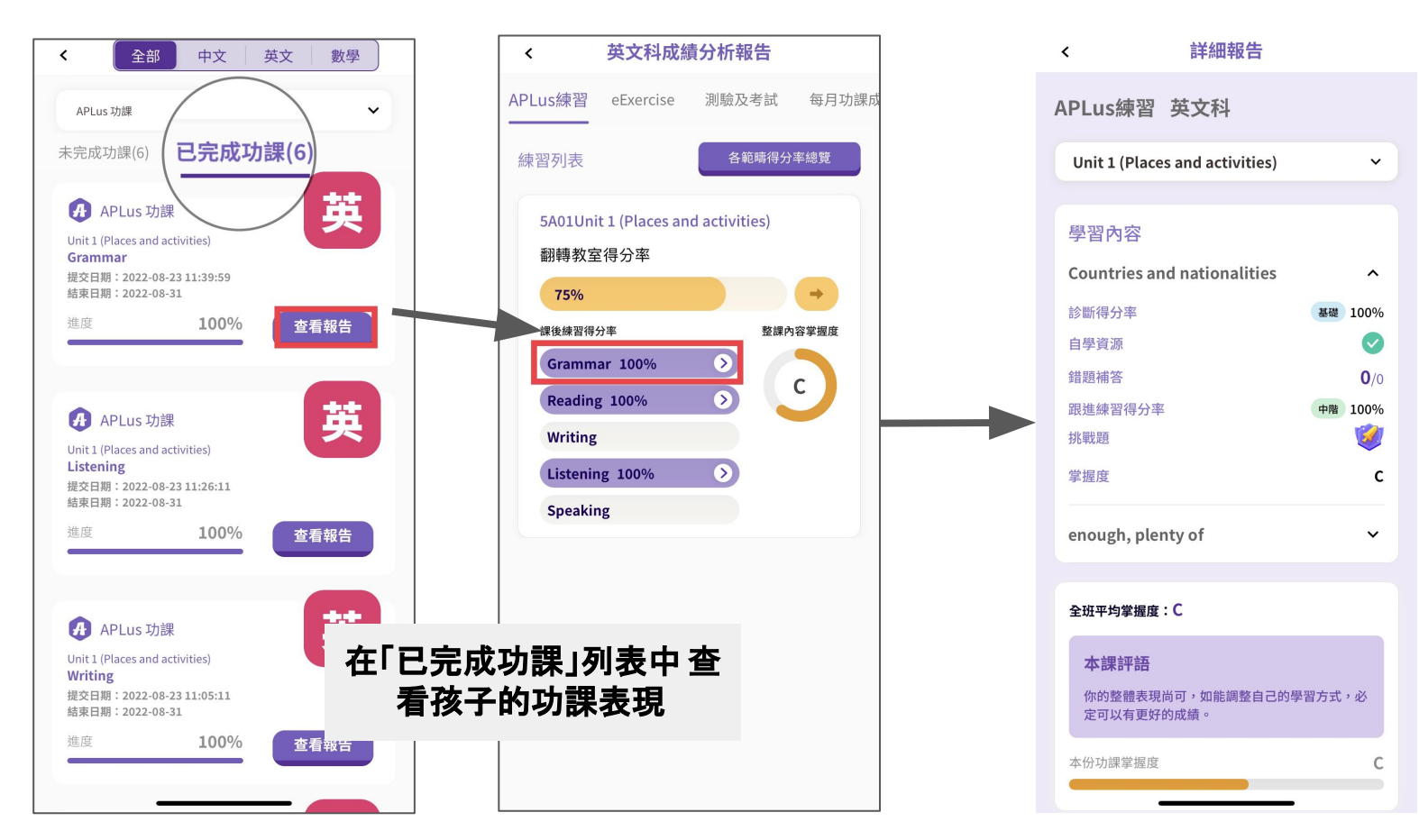

# 5. 如何查看消息?

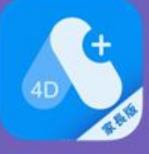

#### 5. 查看消息

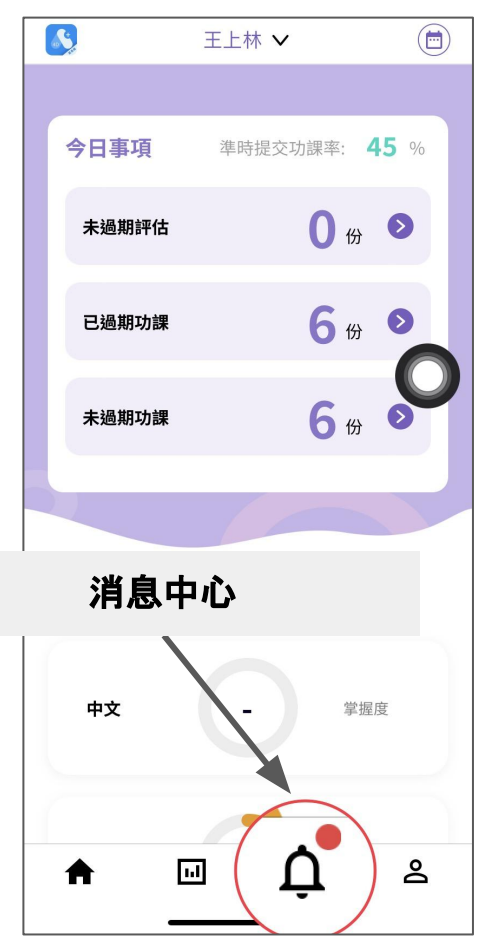

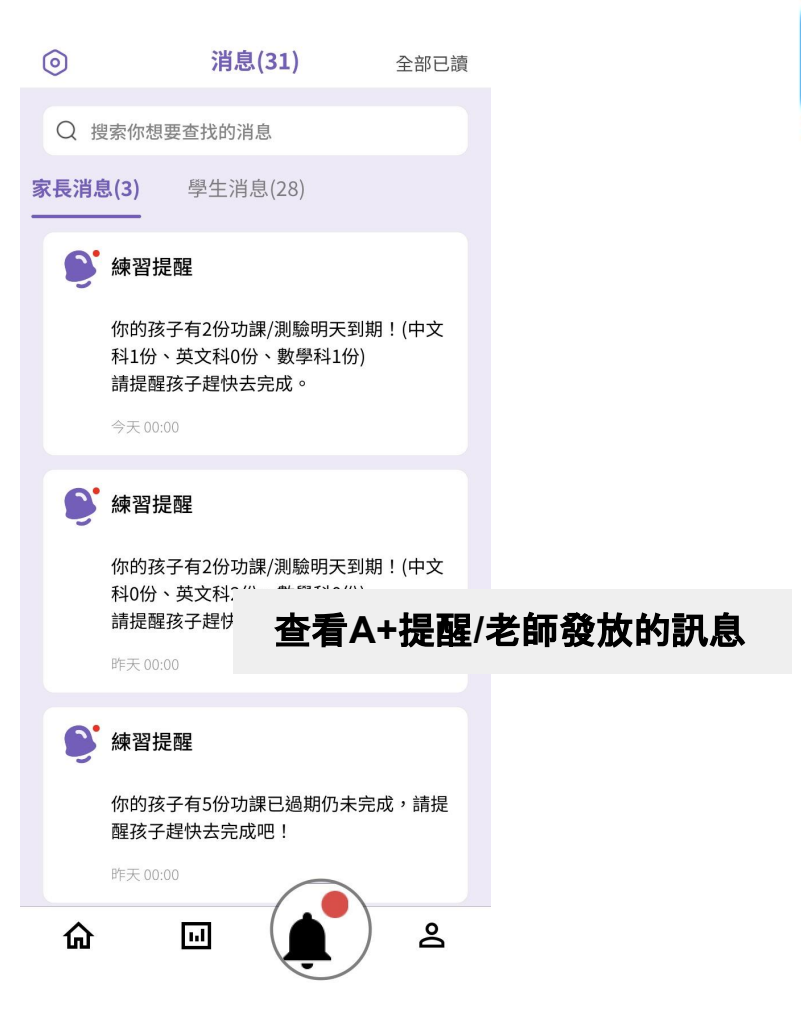

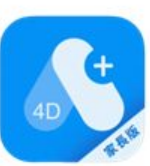

# A+家長APP 教學影片

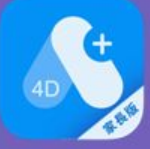

YouTube(中): https://youtu.be/FNicN1I5-3s

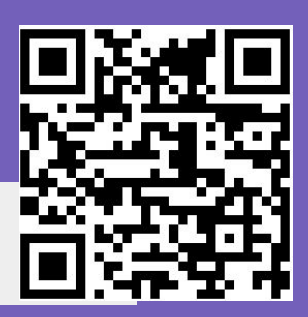

YouTube(Eng): https://youtu.be/\_wRxI4MI3-c

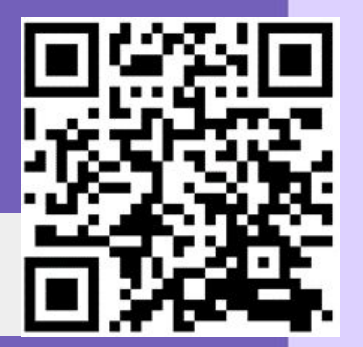